# плюсыгис жкх

Государственная информационная система жилищно-коммунального хозяйства

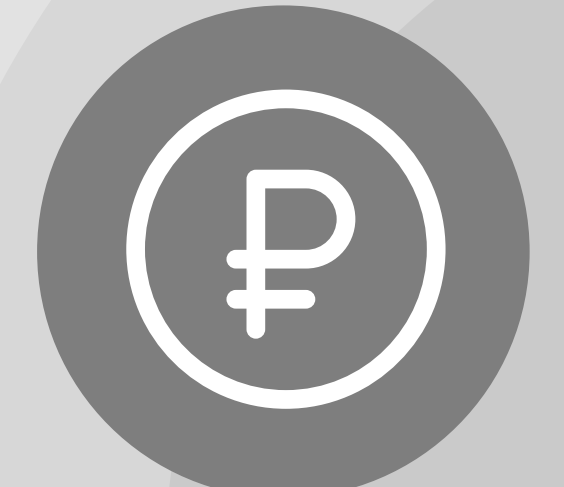

Онлайн оплата услуг ЖКХ

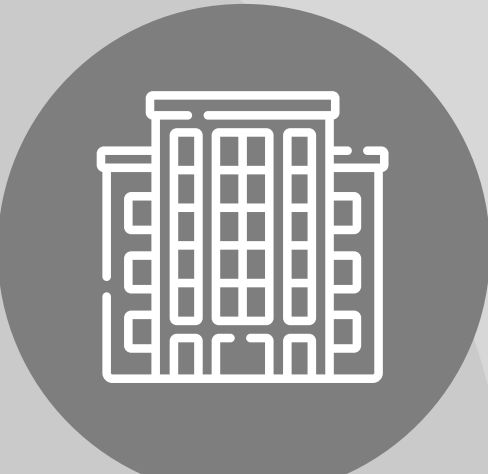

Информация о доме

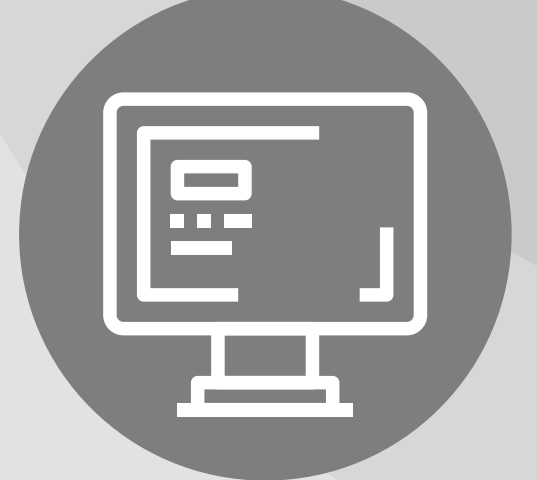

Уведомления об отключениях горячей воды Онлайн голосования собственников жилья

## ОПЛАТА ЖКУ

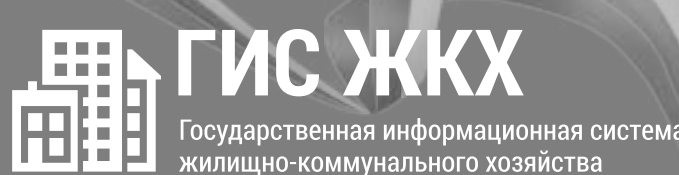

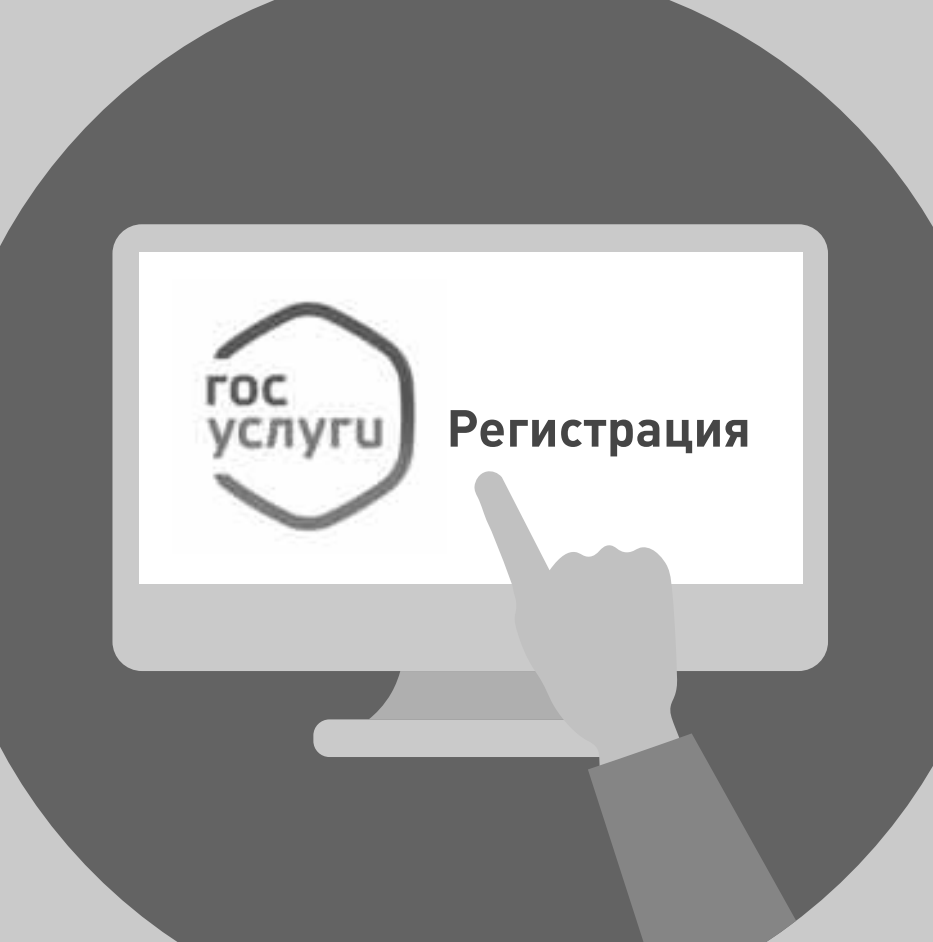

### 1. РЕГИСТРАЦИЯ НА ГОСУСЛУГАХ

Вход в личный кабинет на ГИС ЖКХ производится через единую систему идентификации и аутентификации, работать через которую можно после регистрации на Госуслугах

## ОПЛАТА ЖКУ

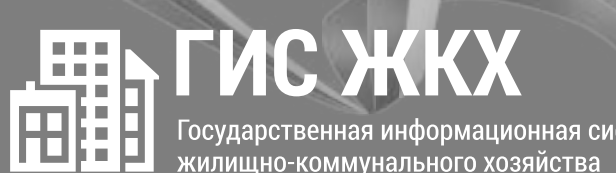

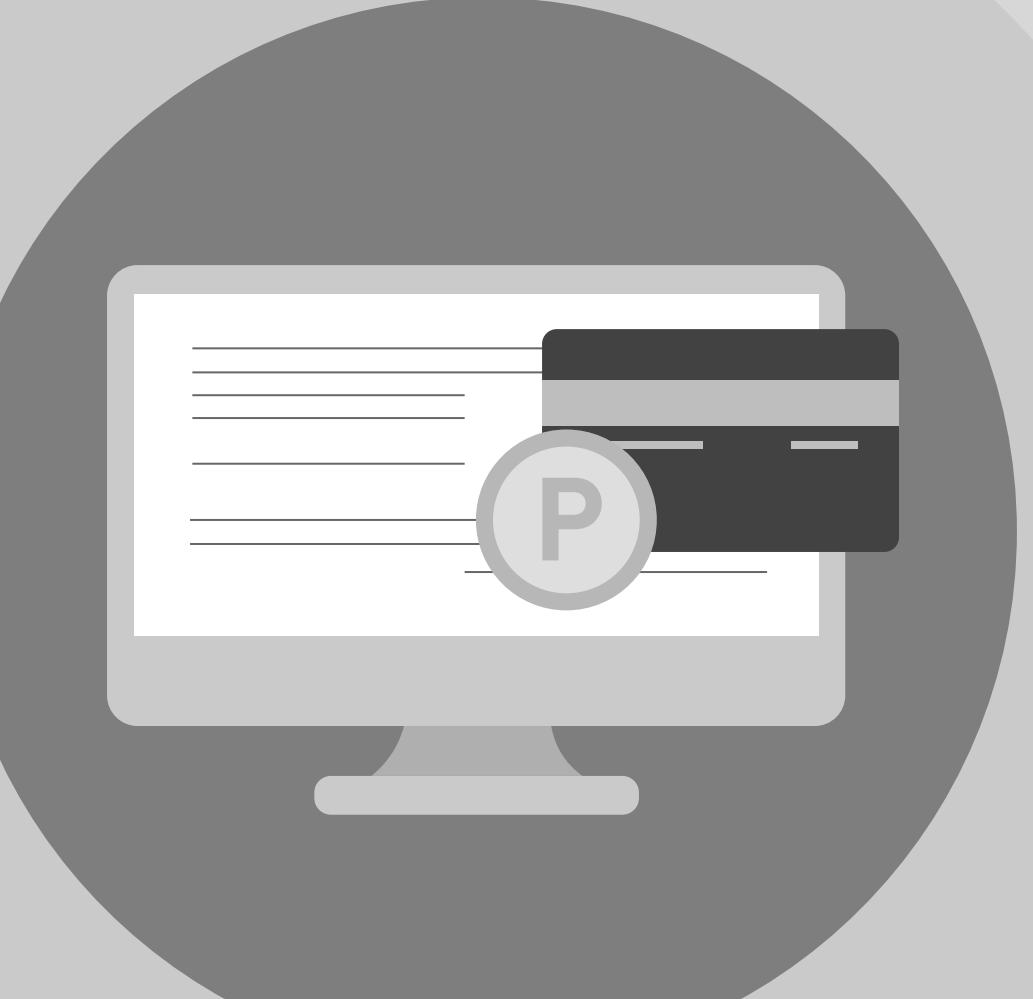

#### 2. ОПЛАТА ЖКУ

Перейдите на главную страницу личного кабинета
В разделе «Действия» нажмите «Оплатить ЖКУ», укажите сумму к оплате
Проверьте наименование УО и сумму оплаты, затем нажмите «Оплатить». Далее необходимо выбрать варианты оплаты:

через кошелек «Виртуальный мир» без комиссии
через карту любого банка с комиссией

# ОПЛАТА ЖКУ

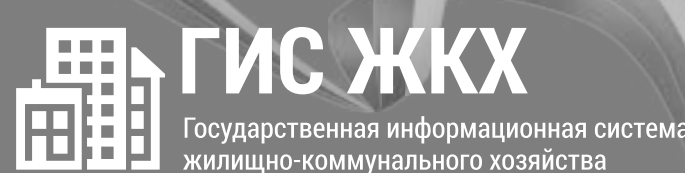

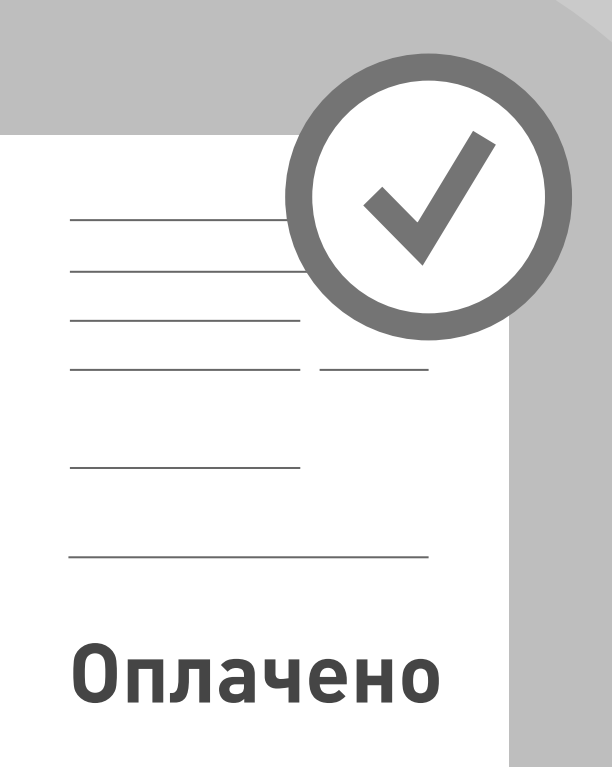

### 3. СЧЕТ ЗА ЖКУ ОПЛАЧЕН

После оплаты на электронную почту придет извещение о совершении операции с использованием Карты (реквизитов Карты) на сайте ГИС ЖКХ